## **Auction Freight Calculator & Integration**

## A seamless auction experience

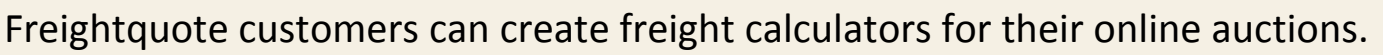

Follow the step-by-step directions below.

## How to generate your calculator.

- 1. Go to https://b2b.freightquote.com.
- 2. Sign in with your Freightquote username and password (X@XX.com / XXXX).
- 3. Go to dashboard. Click *Manage My Products*.
- 4. If you already ship with Freightquote, your products will be displayed.
  - a. Click the *Edit* icon next to the product name.
  - b. Add information to the required fields.
- 5. If this is a new Freightquote account or a new product, click *Add a New Product* to complete the required fields.
- 6. After you input the information, *Save* the product and generate the calculator code.
- 7. Select the code and copy it.
- 8. Paste the HTML code into the html description field of your auction.

Now there is a freight calculator for this auction product.

Test the product calculator for accuracy.

- 1. Run a quote with the calculator created.
- 2. Look at *My Quotes* on the *Business Tools* site.
- 3. Verify the *Product Name* showing on the quote is the product's name.

Contact your Account Representative with any questions regarding your auction calculator.

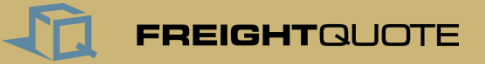